Town of Manchester Planning & Economic Development Department

## How to Search for an Application in the Town of Manchester Citizen Self Service (CSS) Portal

- 1. Go to the Citizen Self Service (CSS) Portal: <u>https://selfserve.townofmanchester.org/EnerGov\_Prod/SelfService#/home</u>
- 2. Click **Search** in the black menu bar at the top of the page.
- 3. To search for <u>only</u> Planning & Zoning Commission and Zoning Board of Appeals applications, click on the dropdown menu next to Search, and select **Plan**:

| Search | Plan | ~ |  |
|--------|------|---|--|
|        |      |   |  |

- If you know the plan number, enter it in the search bar and click Search. (Plan numbers are formatted with a 3- or 4-letter prefix, a 4-digit number, and the year – for example: IWP-0019-2022)
- 5. To find applications for a particular address, type the address in the search bar and click **Search**. Some tips for how to format your search:
  - Don't type out Street, Road, East, West etc. use the abbreviation (ST, RD, E, W...), or leave it out. (For example: Type "494 Main St" or "494 Main" but not "494 Main Street")
  - For Middle Turnpike West, type MIDDLE TPKE W
  - For Middle Turnpike East, type MIDDLE TPKE E
  - For East Center Street, type E CENTER ST
  - For West Center Street, type W CENTER ST
- 6. Once you find the application you're interested in, click on the Plan Number link (highlighted in yellow on the example below) to open up more information:

| Next   Top   Paging Options   Main Menu |                         |  |  |
|-----------------------------------------|-------------------------|--|--|
| Plan Number IWP-0019-2022               | Applied Date 04/21/2022 |  |  |
| Type Inland Wetland Permit - All Others | Completion Date         |  |  |
| Expiration Date                         | Status In Review        |  |  |
| Main Parcel                             | Project Name            |  |  |
| Address                                 |                         |  |  |

7. Below are some notes on where you can find some information you may be looking for:

## Plan Number: IWP-0019-2022

Plan Details | Tab Elements | Main Menu

|                                     | Type:                                                                                                    | Inland Wetland Permit -<br>All Others                                                      | Status:                     | In Review    | Project Name:                                                      |  |
|-------------------------------------|----------------------------------------------------------------------------------------------------|--------------------------------------------------------------------------------------------|-----------------------------|--------------|--------------------------------------------------------------------|--|
| Applicant's                         | IVR Number:                                                                                                    | 42030                                                                                      | Applied Date:               | 04/21/2022   | Expiration Date:                                                   |  |
| summary o<br>their                  | f District:                                                                                                    | Manchester                                                                                 | Assigned To:                | Pilla, Megan | Completion Date:                                                   |  |
| proposal                            | proposal Traffic Control Signal Installations: full replacement of existing traffic control signals on MTW at Tower Rd & MTW at Green Manor Blvd.<br>Project includes removal and replacement of traffic control signal appurtenances, minor sidewalk improvements, and re-striping of MTW within project limits. |                                                                                            |                             |              |                                                                    |  |
|                                     | Summary Fees                                                                                                    | Reviews Attachments                                                                        | Contacts Sub-Record         | s More Info  | Click <b>More Info</b> to see the                                  |  |
| Click <u>Atta</u><br>see p          | achments to<br>lans and                                                                                                    |                                                                                            | Workflow                    |              | applicant's answers to the<br>questions on the application<br>form |  |
| documents that are available online |                                                                                                    | Confirm application complete - Passed : 04/26/2022 Meeting Scheduled - Passed : 05/02/2022 |                             |              |                                                                    |  |
|                                     |                                                                                                    | iompleted<br>n Progress Staff Review - Passed : 05/20/2022                                 |                             |              |                                                                    |  |
|                                     |                                                                                                    | Not Started 🥥 Meeting Sch                                                                  | heduled - Passed : 05/25/20 | )22          |                                                                    |  |

Add to Cart